## Accessing the Suicide Mortality Review Cooperative Agreement (SMR-CA) Printable Application Summary in the VA Universal Design Platform (UDPaaS) System

Use these steps to access a printable version of the SMR Application Summary\* in the UDPasS portal.

- 1. Go to: UDPaaS VHA (https://hmlsgrants-va.mod.udpaas.com/s Login.jsp)
- 2. Click on the Office of Suicide Prevention portal.
- 3. Access the draft application.
- 4. Click the "Preview" button next to "SMR Application Summary."

| XX-SMR-3055-24                                                                                                    | _                        | -             |                       | _                   | -                  | -             | _                    | _       | - |
|----------------------------------------------------------------------------------------------------|--------------------------|---------------|-----------------------|---------------------|--------------------|---------------|----------------------|---------|---|
| 19 Closed                                                                                                    |                          |               |                       |                     |                    |               |                      |         |   |
|                                                                                                    |                          |               |                       |                     |                    |               |                      |         |   |
| Test Data:                                                                                                    | No 🗸                     |               |                       |                     |                    |               |                      |         |   |
| Туре:                                                                                                    | Suicide Mortality Review | /             | ~                     |                     |                    |               |                      |         |   |
| Organization Legal Name:                                                                                                    | SPGP Test Organization   |               | <u>#</u>              |                     |                    |               |                      |         |   |
| Status:                                                                                                    | Under General Review     |               | ✓ <sup>™</sup>        |                     |                    |               |                      |         |   |
| Primary Contact:                                                                                                    | Kathryn Kimble           |               | C'D 🙀                 |                     |                    |               |                      |         |   |
| * FAIN/Grant ID:                                                                                                    | XX-SMR-3055-24           |               |                       |                     |                    |               |                      |         |   |
| Program Name: Office of Mental Health and Suicide Prevention                                                                                                    |                          |               |                       |                     |                    |               |                      |         |   |
| Application Submission<br>Deadline:                                                                                                    | 07/24/2024 16:59 🕥       |               |                       |                     |                    |               |                      |         |   |
| SMR Application<br>Summary:                                                                                                    | Preview                  |               |                       |                     |                    |               |                      |         |   |
| INSTRUCTIONS OVERVI                                                                                                    | EW APPLICATION I         | EXTERNAL ATTA | CHMENTS THRESHO       | LD REVIEW INTERNAL  | LATTACHMENTS FC    | OR SYSTEM USE |                      |         |   |
|                                                                                                    |                          |               |                       |                     |                    |               |                      |         |   |
| Department of Veterans Attains (VA)<br>Suicide Mortality Review Cooperative Agreement                                                                                                    |                          |               |                       |                     |                    |               |                      |         |   |
| APPLICATION FOR SUIC                                                                                                    | CIDE MORTALITY REVI      | EW COOPERA    | TIVE AGREEMENT        |                     |                    |               |                      |         |   |
| Privacy Act Statement:: VA is asking you to provide the information requested in this form under the authority of section 303 of Division V of the Consolidated Appropriations Act, 2023 (PL. 117-328) for VA to determine<br>Suicide Mortality Review Cooperative Agreement. VA may disclose the information that you put on the form as permitted by law. VA may make a "routine use" disclosure of the information for civil or criminal law enforce |                          |               |                       |                     |                    |               |                      |         |   |
|                                                                                                    |                          | Save Draft    | Conditional Selection | Pending Declination | Cancel Application | Delete U      | Ipdate Review Scores | Average |   |

5. Once the "Preview" button is clicked, a PDF version of the application opens. The PDF can be printed and/or saved to a computer.

Please note you must be registered and have the draft started to access the PDF.

Also, remember the instructions tab in the application outlines the application and provides an application checklist.

\* REMINDER: The PDF application is informational only. SMR-CA applications need to be submitted electronically within the VA grants management portal (linked above) by July 24, 2024, at 4:59 p.m. Eastern Time.